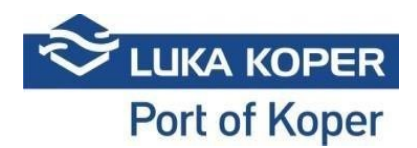

# VBS navodila »terminal za avtomobile«

### 1. Prijava v VBS

Vstop VBS: vpis uporabniškega imena in gesla + potrditev splošnih pogojev

https://vbs.luka-kp.si

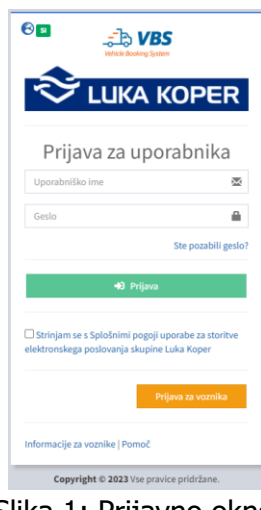

Slika 1: Prijavno okno

## 2. Najava za terminal avtomobilov (TA)

Špediter mora najprej vnesti najavo v sistem ACAR z želenimi termini prihoda kamionov. Nato planer Luke Koper potrdi najavo, ki se avtomatsko prenese v špediterjev VBS. Kreira se najava s PIN številko, ki identificira termin vstopa kamiona. Status najave je v tej fazi »REZERVIRAN«. Najave so prikazane na seznamu, ko kliknemo »Najave - avti« -> »Seznam« (slika 2 spodaj). S klikom na gumb »+ Isklani pogoji« se odprejo iskalni kriteriji, po katerih je možno iskati najave.

| Zdru   | L<br>F<br>18 | Briši             | Spremeni Izvoz Uvozi in             | Q<br>Iskanje | Počísti          |         |                          |                          |            |                          |              |                                 |            |                         |           |                   |
|--------|--------------|-------------------|-------------------------------------|--------------|------------------|---------|--------------------------|--------------------------|------------|--------------------------|--------------|---------------------------------|------------|-------------------------|-----------|-------------------|
| ~      |              | 0                 | najavi                              | Prinom       | očki za izkanje. |         |                          |                          |            |                          |              |                                 |            |                         |           |                   |
| i≡ S   | eznai        | n najav           | uu ja najare                        | ripoint      | ocki za iskonye  |         |                          |                          |            |                          |              |                                 |            |                         |           | Najava ≻ I⊞ Sezn  |
| + 6    | kalni poş    | ioji              |                                     |              |                  |         |                          |                          |            |                          |              |                                 |            |                         |           |                   |
| -      |              | _                 |                                     |              |                  |         |                          |                          |            |                          |              |                                 |            |                         |           |                   |
| Rezult | lat (6840)   |                   |                                     |              |                  |         |                          |                          |            |                          |              |                                 |            |                         |           |                   |
| 0      |              | τip <sup>↓†</sup> | Status                              | I PIN II     | Najava 🗐         | Blocked | Vin IN                   | Vin OUT                  | Podjetje 🗄 | Predviden čas            | î Vhod ↓     | Prevoznik                       | U Voznik   | lî <sub>Kamion</sub> J  | Prikolica | 11 Najavljeno PS. |
| 0      | ۲            | ⇔≁                | B - Booked                          | 5902         | 3212772          |         | WAUZZZF20PN066925,WAUZZZ |                          | 60-01      | THE REAL PROPERTY OF THE | (irmin       | L TRADENIC                      | 1004-1016  | ASSESSION.              | Match.    | 1                 |
| 0      | ۲            | <del>⇔</del> ↓    | R - Rezerviran                      | 5011         | 3212770          |         | SALEA7EU6P2219155,SALEA7 |                          | WO11       | 114-105-149 (201         | <b>Grade</b> | ACCEL DO INHOLD OF THE ANOTHER. |            |                         |           |                   |
| 0      | ۲            | ⊕↓                | R - Rezerviran                      | 4974         | 3212767          |         | SALEA7EU5P2219471,SALEA7 |                          | Light 1    | 114-308-149 ISS          | Seals        | ACCE DOTAGE OF THE MONTH.       |            |                         |           |                   |
| 0      | ۲            | <del>⇔</del> ↓    | R - Rezerviran                      | 6375         | 3212742          |         | TMBAB4NP3P7046466,TMBAB4 |                          | Logan I    | 114-308-140 (200         | Seals.       | COLUMN STOCK                    |            | W-CH1                   |           |                   |
| 0      | ۲            | ⊕↓                | R - Rezerviran                      | 6301         | 3212736          |         | TMBAB4NP4P7045083,TMBAB4 |                          | LADU I     | 318-308340 ASI           | Semin .      | COLUMN TRADE                    |            | 5,967.                  |           |                   |
| 0      | ۲            | ⊕↓                | R - Rezerviran                      | 5051         | 3212732          |         | VSSZZZ5FZLR101017        |                          | 5-4C       | 318-302 Hz/ 2010         | Semin .      |                                 |            |                         |           |                   |
| 0      | ۲            | <del>⇔</del> ↓    | B - Booked                          | 4866         | 3212725          |         | W1KZF0FB4PB148932,W1KZF0 |                          | E-0        | 318-302-3420-2000        | 3rmin        | ALL DEPENDENT OF A              | 10196 8107 |                         |           |                   |
| 0      | ۲            | ⊕↓                | R - Rezerviran                      | 4826         | 3212724          |         | TMBAC4NX3PY115759,TMBAC4 |                          | 1120       | 129-302-540 200          | 3rmin        | 1200 MARTINE POPTO D.C.         |            | 1001004                 | UCOP-     |                   |
| 0      | ۲            | ⊕+                | T - Na terminalu iz V Luki          | 4607         | 3212703          |         | VF1AH000070918918,VF1AH0 |                          | 71340      | 318-302 HLF-2010         | 3emin        | 1990 WITCHING BOAT HOUSE CAMP.  | 100210244  | • 1/201                 | 1222-01   |                   |
| 0      | ۲            | <del>@</del> ↑    | B - Booked                          | 4533         | 3212701          |         |                          | WF0EXXTTREPD83003,WF0FXX | PCK        | 119-302 PVR-22.00        | 3emie        | <ol> <li>ID-10640.</li> </ol>   | 102108     |                         |           | 31404137ABH       |
| 0      | ۲            | ⊕↓                | R - Rezerviran                      | 4715         | 3212700          |         | WVWZZZE1ZPP017043,WVWZZZ |                          | 5.0        | 119-322-00-223           | 3emie        | 4-10-106-01-01-                 |            |                         |           |                   |
| 0      | ۲            | ⊕+                | R - Rezerviran                      | 4604         | 3212698          |         | VSSZZZK16PP031986,WAUZZZ |                          | 14901      | 104-102-044-201          | 3emie        | COP-Science of Anna-            |            |                         |           |                   |
| 0      | ۲            | ↔↑↓╬              | A - Na terminalu iz V Luki z zamudo | 4311         | 3212691          |         | TMAHC51AAPJ035384,TMAH35 | WF0EXXTTREPD16704,WF0EXX | 4          | 104020-002               | Semin        | 4-12-0040                       | 1120-1818  |                         |           |                   |
| 0      | ۲            | ⊕+                | T - Na terminalu iz V Luki          | 4163         | 3212688          |         | W1N4632761X477219,W1NYC7 |                          | 8.9        | THE REPORT OF R          | Semin        | 4-15-064                        | 1120-1818  |                         |           |                   |
| 0      | ۲            | <del>⇔</del> ↓    | B - Booked                          | 5450         | 3212646          |         | WBA51FS01PFP97477,WBA51F |                          | 11.299     | 10+100-00X               | Seate        | 1980-WET INCOME INTELLOOK       | 1200-A.0   |                         |           |                   |
| 0      | ۲            | ⊕↓                | B - Booked                          | 4419         | 3212643          |         | WBA51FS04PFP97571,WBA51F |                          | 1169       | 104-1021-004-003         | Seate        | CROWN STRATEGICS HOLD COMP      | 2007-004   | <ul> <li>110</li> </ul> | (3).0     |                   |
| 0      | ۲            | <del>@</del> ↑    | R - Rezerviran                      | 2720         | 3212638          |         |                          | WF01XXTTG1PE25876,WF01XX | 100        | 104 (024 (0.4) 217       | Second       | Effect - Delivers Laurada Sedel |            |                         |           | OPDIA OPDIA       |

Slika 2: Seznam izdelanih najav

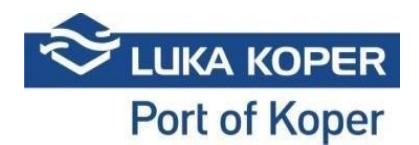

Na seznamu poiščemo najavo, lahko pa si iskanje že na začetku omejimo glede na status najave, PIN številko, čas prihoda itd. V statusu »Reserved« lahko s klikom na izbirno tipko v drugem stolpcu (oko) izberemo posamezni »Booking«, ki ga lahko pregledamo in uredimo s klikom na »Edit« (slika 3).

| <i>i i i i i i i i i i</i>                                       |                                                  |             |                              |
|------------------------------------------------------------------|--------------------------------------------------|-------------|------------------------------|
| Uredi Briši Nazaj                                                |                                                  |             |                              |
| Pripomočki                                                       |                                                  |             |                              |
| 🕿 Najava: 3209905                                                |                                                  |             | 🖗 Najave - I 🖽 Seznam - 🗧    |
| Najava                                                           |                                                  |             |                              |
| STATUS NAJAVE                                                    | PREDVIDEN ČAS                                    | TERMINAL    | Blocked                      |
| N - Nov -                                                        |                                                  | TA          |                              |
| Odgovorni prevoznik                                              | Dejanski prevoznik                               | Voznik      | Najavljeno PS                |
| Empty Spares sing                                                | Empty Spaces sino                                |             | •                            |
|                                                                  |                                                  |             |                              |
| Drugi voznik                                                     | Kamion                                           | Prixouca    |                              |
| **************************************                           | 45M0102 (K)                                      |             | •                            |
|                                                                  |                                                  |             |                              |
| Obisk kamiona Dogodki Info Verzije                               |                                                  |             |                              |
| STATUS OBISKA: NA - Nalavlien                                    | Prevaznik: N0995 - Emoty Spaces s.r.o.           | Vh          | od v pristanišče:            |
| PIN Najave:                                                      | Voznik                                           |             | od:                          |
| Planirani vhod: Sermin<br>Profiatio: N0995 - Empty Spaces s.r.o. | Registracija kamiona:<br>Registracija prikolice: |             | loda iz pristanisca:<br>hod: |
|                                                                  |                                                  |             |                              |
|                                                                  |                                                  |             |                              |
| Podatki o najavi                                                 |                                                  |             |                              |
|                                                                  |                                                  |             |                              |
|                                                                  | Vozilo                                           | Dispozicija | Tip Špediter                 |
|                                                                  | TMBAG8NX4PY124630                                | 9830128     | /-Razklad HARM               |
|                                                                  | TMBAG8NX0PY125824                                | 9830128     | J-Razkiad HARM               |
|                                                                  | TMD/P/01/A0/T127/352                             | 9030120     | J-Razkiad HARM               |
|                                                                  | TMBAPRNX9PV127961                                | 9830128     | ) - Razklad HARM             |
|                                                                  | TMBER6NW6P3126352                                | 9830128     | ) - Razklad HARM             |
|                                                                  |                                                  |             |                              |

Slika 3: Okno za pregled najave

S funkcijo »Uredi« se odpre okno, v katerem lahko najavo uredimo s potrebnimi podatki, torej špediter doda prevoznika, voznika, sovoznika in registrsko številko kamiona ter prikolice (v kolikor vse te podatke ima) in shrani (slika 4).

| 同 X                            |     |             |          |                     |         |      |                         |
|--------------------------------|-----|-------------|----------|---------------------|---------|------|-------------------------|
| Shrani Zapri                   |     |             |          |                     |         |      |                         |
| <ul> <li>Pripomočki</li> </ul> |     |             |          |                     |         |      |                         |
| 1 mpanaata                     |     |             |          |                     |         |      |                         |
| 🛱 Najava: 3209905              |     |             |          |                     |         |      | ເ∰ Najave > I⊞ Seznam > |
| Vozila za razklad:             | VIN | Dispozicija | Q        | Podrobnosti najave  |         |      |                         |
| ticalle                        |     | Discussion  |          | Datum od            |         | Date | um do                   |
| VODIO                          |     | uispozicija | Speatter |                     |         | × 🖬  |                         |
|                                |     |             | ≪        |                     |         |      |                         |
|                                |     |             |          |                     |         | - I  |                         |
|                                |     |             |          |                     |         |      |                         |
|                                |     |             |          | Vozila za razklad   |         | V    | ozila za naklad         |
|                                |     |             |          | TMBAG8NX4PY124630   | 9830128 | ×    |                         |
|                                |     |             |          | TMBAG8NX0PY125824   | 9830128 | ×    |                         |
|                                |     |             |          | TMBAP8NX8PY127952   | 9830128 | ×    |                         |
|                                |     |             |          | TMBER6NW3P3126342   | 9830128 | ×    |                         |
|                                |     |             |          | TMBAP8NX9PY127961   | 9830128 | ×    |                         |
|                                |     |             |          | TMBER6NW6P3126352   | 9830128 | ×    |                         |
|                                |     |             |          | Prevoznik           |         | _    |                         |
|                                |     |             |          | Empty Spaces s.r.o. |         | × -  |                         |
|                                |     |             |          | Voznik              |         | Drug | gi voznik               |
|                                |     |             |          |                     |         | × •  | •                       |
|                                |     |             |          | Kamion              |         | Prik | olica                   |
|                                |     |             |          | 45M0102 (K)         |         | × •  | × •                     |

Slika 4: Urejanje najave prvi del

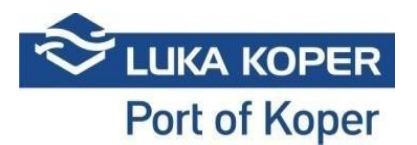

V kolikor špediter na »Najavi« določi samo prevoznika in potrdi s tipko »Shrani«, postane »Najava« vidna v VBS aplikaciji izbranega prevoznika pod statusom »Rezerviran«. Ko špediter ali prevoznik na »Najavi« določi še voznika in kamion ter prikolico, preide »Najava« v status »Booked«. Najava vstopa je tako zaključena.

### 3. Pregled in urejanje najav za terminal avtomobilov (TA)

S ponovnim klikom na »Uredi« lahko prevoznik na obstoječo »Najavo«, v tem primeru imamo le naklad vozil – loading, doda še vozila drugega naročnika, katera se bodo v tem primeru razkladala. Seznam vozil uvozi z vpisom ID (VIN) številke enega vozila in potrdi iskanje s povečevalnim steklom. Vozila dodeli s klikom na puščico v desno na kamion ter »Booking« shrani (slika 5). Pogoj uvoza vozil v sistem je izdelana dispozicija. V nasprotnem primeru vozila v sistemu ne prikaže.

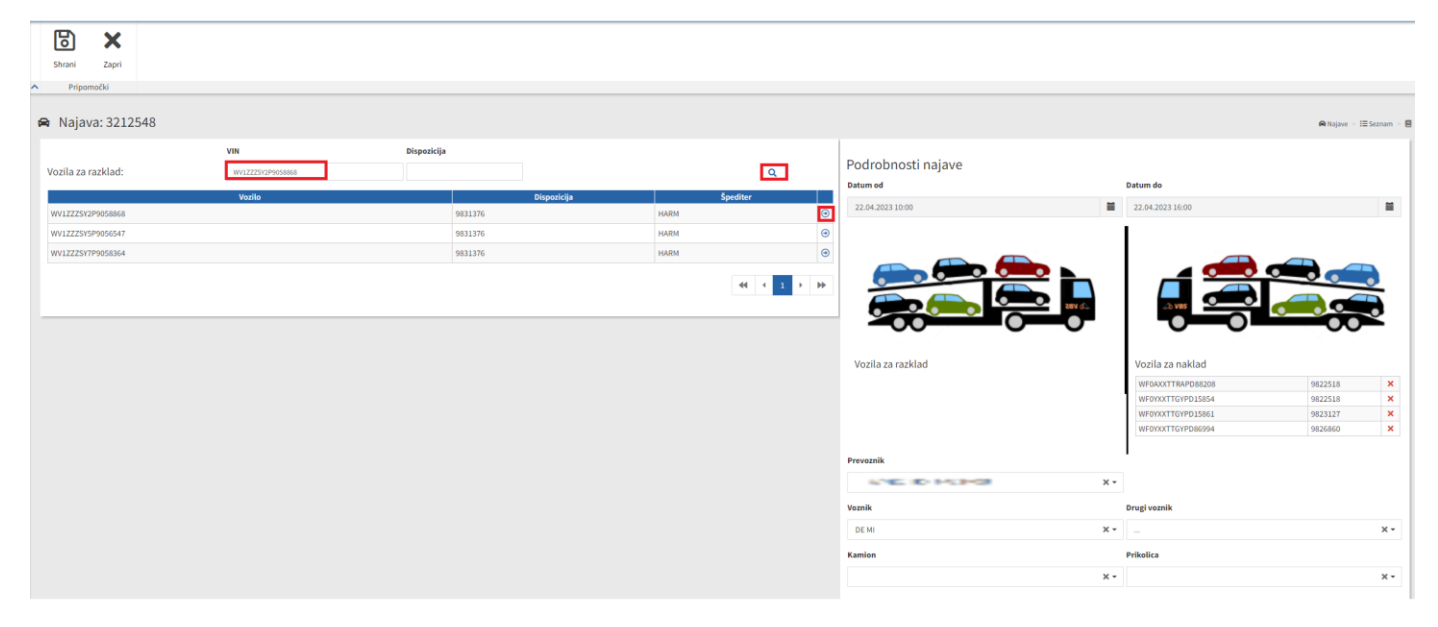

Slika 5: Urejanje najave drugi del

## 4. Zaključek najave

Ko status najave preide v status »Booked« pomeni, da je najava urejena in kamion lahko vstopi v pristanišče, vendar le v primeru, da ima izpolnjene vse pogoje (potrjen termin najave vstopa, prihod v dogovorjenem terminu, veljavna dovolilnica voznika (letna ali enkratna) in plačilo cestne pristojbine - predplačniški ali enkratni nakup). Termin vstopa (»slot«) kamiona je 6 ur, z možnostjo vstopa 2 ure pred določenim terminom oziroma dve uri po določenem terminu (skupaj 10 ur) -> »Buffer cona«. V primeru, da kamion ne bo uspel vstopiti v določenem terminu je potrebno najavo stornirati in izdelati novo najavo.

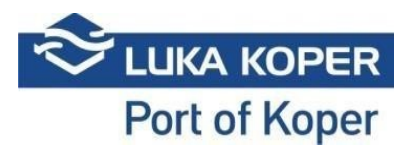

Pomembno je vedeti, da mora najavo kamiona za naklad vozil obvezno narediti špediter, medtem ko pa najavo kamiona za razklad vozil lahko opravi voznik sam.

#### 5. Dodatne možnosti

Prevoznik lahko ob prejetih dveh »Najavah« različnih špediterjev za razklad in naklad vozil v istem dnevu, uporabi opcijo »Združi«, ki združi dve »najavi« v enego (slika 6).

| :  | ::             | Ē              |               | ÷      | ¢.                 | Q        | ×             |           |                          |         |            |                        |        |                                                                                                    |     |          |           |             |                     |
|----|----------------|----------------|---------------|--------|--------------------|----------|---------------|-----------|--------------------------|---------|------------|------------------------|--------|----------------------------------------------------------------------------------------------------|-----|----------|-----------|-------------|---------------------|
| 2  | (druži         | Briši          | Spremeni      | Izvoz  | Uvozi in<br>najavi | Iskanje  | Počisti       |           |                          |         |            |                        |        |                                                                                                    |     |          |           |             |                     |
| ^  |                | 0              | orodja najave |        |                    | Pripomoč | ki za iskanje |           |                          |         |            |                        |        |                                                                                                    |     |          |           |             |                     |
| ≔  | Seznan         | n najav        | /             |        |                    |          |               |           |                          |         |            |                        |        |                                                                                                    |     |          |           |             | 🖪 Najava 🖂 🖽 Seznan |
| E  | ► Iskalni pogo | aji            |               |        |                    |          |               |           |                          |         |            |                        |        |                                                                                                    |     |          |           |             |                     |
| Re | zultat (6852)  |                |               |        |                    |          |               |           |                          |         |            |                        |        |                                                                                                    |     |          |           |             |                     |
|    |                | тір 🗄          | i i           | Status | 11                 | PIN IT   | Najava 🕸      | Blocked I | Vin IN                   | Vin OUT | Podjetje 🕸 | Predviden čas 👘        | Vhod 🕸 | Prevoznik                                                                                                    | 11  | /oznik 🥼 | Kamion II | Prikolica 🕸 | Najavljeno PS.      |
|    | 3 🛞            | <del>@</del> ↓ | B - Booke     | d      |                    | 7448     | 3212843       |           | USYPU81D0PL163472,USYPV8 |         | 6 K.       | 2004/2011 12:00 (1898) | Sew 5  | He Collected problem for the collection of the collection of the c | 41  | 05-5495  |           |             |                     |
|    | 3 @            | ⊕+↓<br>-       | B - Booke     | d      |                    | 7411     | 3212833       |           | SALEA6AX2P2219275,SALEA6 |         | 8 <        | 2424 2013 20-1488      | 2141.5 | PE College de la desta de la college de la college de la c | 417 | 121-61   |           |             | -                   |

Slika 6: Združevanje dveh najav

Zavihek »Dogodki« pa nudi prevozniku pregled nad vstopom in izhodom kamiona iz pristanišča, torej kdaj je vstopil/izstopil, kateri kamion ter na katerem vhodu.

| Blocked                  |                                                                                                    |
|--------------------------|----------------------------------------------------------------------------------------------------|
| Blocked<br>Najavljeno PS |                                                                                                    |
| Blocked                  |                                                                                                    |
| Najavljeno PS            |                                                                                                    |
| Najavljeno PS            |                                                                                                    |
|                          |                                                                                                    |
| ▼ CB-0013-MC             |                                                                                                    |
|                          |                                                                                                    |
|                          |                                                                                                    |
|                          |                                                                                                    |
|                          | Deet                                                                                                    |
|                          | S1 - VSTOP - VHOD SERMIN 1                                                                                                    |
| 20                       |                                                                                                    |
| po<br>npe                | S1 - VSTOP - VHOD SERMIN 1                                                                                                    |
| po<br>npe                | S1 - VSTOP - VHOD SERMIN 1<br>S1 - VSTOP - VHOD SERMIN 1                                                                                           |
| po<br>npe                | S1 - VSTOP - VHOD SERMIN 1<br>S1 - VSTOP - VHOD SERMIN 1<br>S1 - VSTOP - VHOD SERMIN 1                                                             |
| po<br>npe                | S1 - VSTOP - VHOD SERMIN 1<br>S1 - VSTOP - VHOD SERMIN 1<br>S1 - VSTOP - VHOD SERMIN 1<br>S1 - VSTOP - VHOD SERMIN 1                               |
| po                       | S1 - VSTOP - VHOD SERMIN 1<br>S1 - VSTOP - VHOD SERMIN 1<br>S1 - VSTOP - VHOD SERMIN 1<br>S1 - VSTOP - VHOD SERMIN 1<br>S1 - VSTOP - VHOD SERMIN 1 |
|                          |                                                                                                    |

Slika 7: Pregled vstopa in izstopa kamiona